## **City of Tulsa**

Passwords in AD Self Service

Reference videos available at

IT Solution Center Contact Info. By email at eservicedesk@cityoftulsa.org

By phone at

| https://thecityoftulsa.sharepoint.com/sites/ITTraining/SitePages/ITQT-                                                                                                    | (918) 596-7070                                                                                                    |
|----------------------------------------------------------------------------------------------------|----------------------------------------------------------------------------------------------------|
| Password Control                                                                                                    | Register in AD Self Service                                                                                                    |
| City of Tulsa employees have the ability to reset their own<br>network passwords and unlock their computers through the AD                                                                                              | servicedeskplus.cityoftulsa.org                                                                                                    |
| Self Service application.<br>There are three steps to managing passwords                                                                                                    | Service<br>Desk Plus                                                                                                    |
| <ol> <li>Register passwords (passphrases) in<br/>the Ad Self Service system</li> <li>Understand the process of unlocking accounts and<br/>resetting passwords through the system</li> </ol>                             | person@cityoftulsa.org        Local Authentication                                                                                                    |
| <ol> <li>Download and set up the AD Self Service<br/>app on a device, phone or tablet, to allow for remote<br/>password reset (<u>see reference video</u>)</li> </ol>                                                   | Keep me signed in     Log in     Locked Out of Your Account or Forgot Your Password?                                                                                                    |
| Register in AD Self Service                                                                                                    | or Forgot your Password?"                                                                                                    |
| Service Desk<br>AD Self Service                                                                                                    | ▼ Search Employee                                                                                                    |
| Update Your Profile Efficiently :<br>User Registration<br>Establish youfficientity via registration<br>Self Update<br>Update your contact information<br>Change Password<br>Change your password using current password | Sign in User Name: Password: Log on to:Select Domain Login                                                                                                    |
| <ol> <li>Sign in using user name and passphrase.</li> <li>Choose "Main" for domain.</li> <li>Click on "User Registration" to create a profile<br/>in the self service system.</li> </ol>                                | Reset Password         Reset your forgotten password         Image: Comparison of the second second s |
|                                                                                                    | Tulsa<br>ANew Kind of Energy.                                                                                                    |

## **Register in AD Self Service**

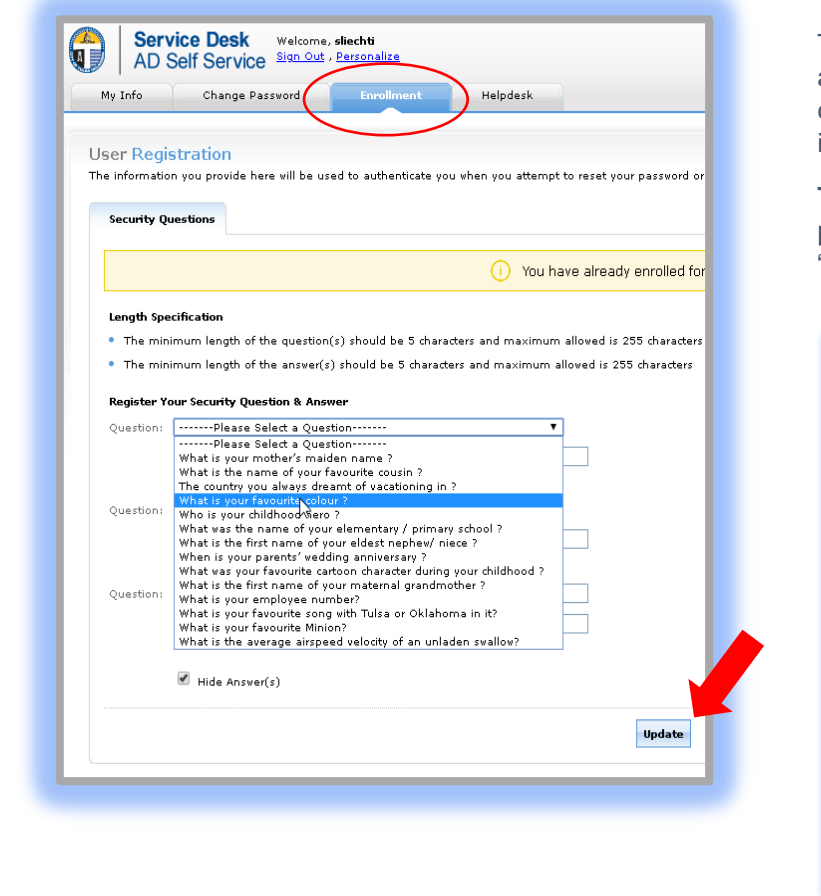

## **Reset Password/Unlock Account**

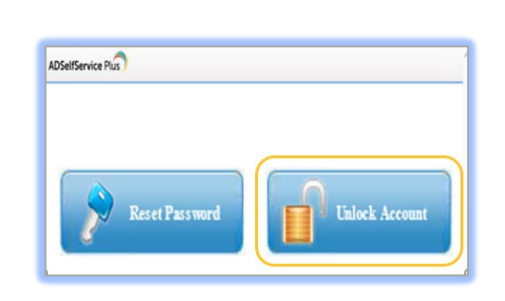

From AD Self Service, choose to **Reset Password** or **Unlock Account**. Follow the pop up screen directions to enter username, verify security questions, and type in the characters given.

If you are resetting the password, it will ask for you to create a new password. Please follow City of Tulsa password requirements when creating a new password.

- 1. Minimum of 12 characters
- 2. Combination of upper and lower case letters
- 3. Use numbers, special symbols, and no spaces

| Unlock Your Account                                                                                                | Security Questions                                                                                                    | Unlock Account                                                                                                    |
|----------------------------------------------------------------------------------------------------|----------------------------------------------------------------------------------------------------|----------------------------------------------------------------------------------------------------|
| Please provide your over name and domain name.                                                                     | Please answer the following question(s) as per your enrolment profile to unlock your account                                                                                                    | Unlock your locked out account                                                                                                    |
| Domain User Name bood (Example : Jambh)<br>Domain Name MAIN V<br>Type the characters you see in the picture below. | Answer the bolow question(s)         Question: What is your mother's maden name ?         Answer         Answer         Question: What is the first name of your maternal grandmother ?         Answer         Question: What is the first name of your maternal grandmother ?         Answer         Question: What is your employee number         Answer         Type the characters you see in the picture below.         Image: Dependent of the picture below.         Image: Dependent of the picture below.         I | Unlock Account<br>Type the characters you see in the picture below.<br>(15) mSm<br>RijmSm<br>KimSm<br>KimSm<br>KimSm<br>KimSm<br>KimSm |

The "Enrollment" screen asks for you to create answers to security questions. Click "Update" on completion and you have successfully registered in AD Self Service.

**To unlock your account or reset your password**, on the computer lock screen, choose "Reset Password/Unlock Account"

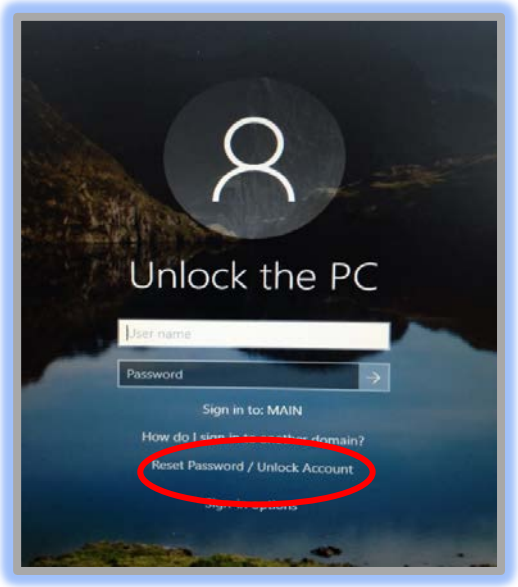